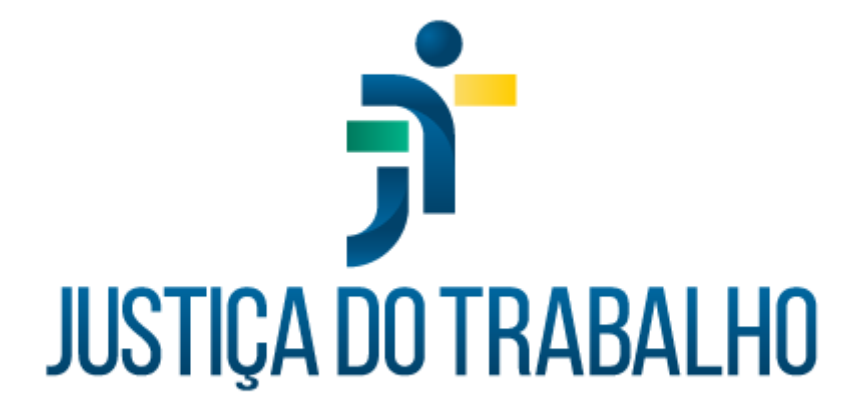

# Avaliação de Desempenho Manual do Usuário

Novembro de 2023

Coordenadoria de Informações Funcionais de Servidores - TRT15

Versão 1.0

# Sumário

| 1. OBJETIVO                                  | 3  |
|----------------------------------------------|----|
| 2. INTRODUÇÃO                                | 4  |
| 3. VISÃO GERAL                               | 4  |
| 3.1 Acesso ao sistema                        | 4  |
| 3.2 Sequência para Operação                  | 4  |
| 4. FUNCIONALIDADES                           | 5  |
| 4.1 Minhas avaliações - como Avaliado        | 5  |
| 4.2 Avaliações finalizadas - como Avaliador  | 9  |
| 4.3 Avaliações pendentes - como Avaliador    | 12 |
| 4.4 Avaliações finalizadas - como Magistrado | 17 |
| 4.5 Avaliações - como RH                     | 18 |
| HISTÓRICO DE ALTERAÇÕES                      | 20 |

1

## 1. OBJETIVO

Este manual tem como objetivo ilustrar como se dá o acesso às funcionalidades do submódulo Avaliação de Desempenho às(aos) servidoras/servidores avaliadas(os), a suas/seus gestores e às(aos) servidoras/servidores da Área de Gestão de Pessoas/RH, bem como o funcionamento das telas disponibilizadas.

# 2. INTRODUÇÃO

O sistema Avaliação de Desempenho integra o rol de aplicações do Autoatendimento e seu objetivo é controlar as avaliações de desempenho das(os) servidoras/servidores do regional, permitindo acesso às(aos) servidoras/servidores avaliadas(os), suas/seus gestoras/gestores e servidoras/servidores da área de Recursos Humanos / Gestão de Pessoas.

A(O) gestora/gestor avaliadora/avaliador responderá às questões sobre suas/seus subordinadas(os) referentes aos temas avaliados e o sistema calculará a nota.

A(O) servidora/servidor avaliada(o) poderá consultar sua avaliação, solicitar revisão e dar ciência. A área de Recursos Humanos(RH) poderá homologar o resultado da avaliação e protocolar recursos solicitados pelas(os) servidoras/servidores avaliadas(os).

# 3. VISÃO GERAL

3.1 Acesso ao sistema

O acesso se dá por meio do SISAD -> SIGEP-JT -> Autoatendimento -> Avaliação de Desempenho.

#### 3.2 Sequência para Operação

Diagrama com o fluxo de evolução das situações de uma avaliação de desempenho:

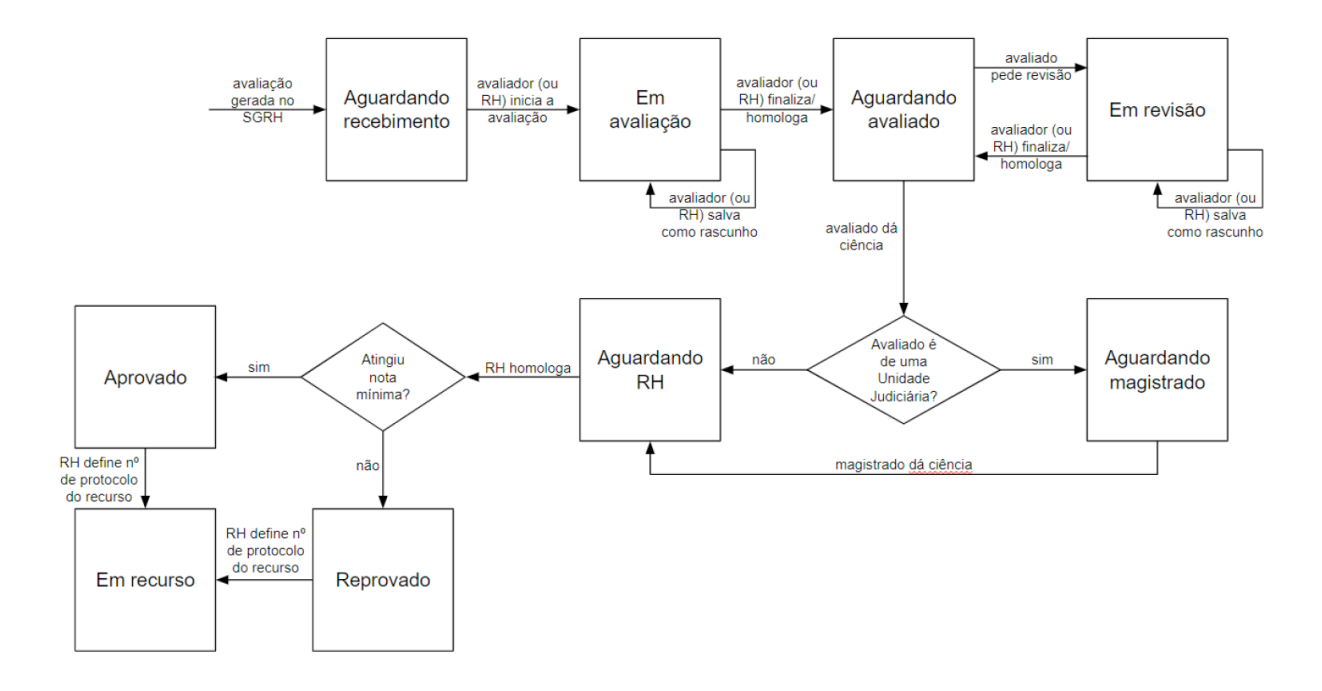

## 4. FUNCIONALIDADES

4.1 Minhas avaliações - como Avaliado

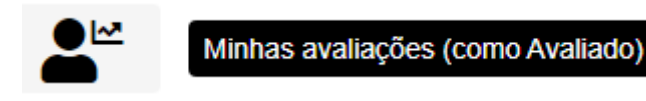

Possibilita à(ao) usuária(o) logada(o) pesquisar as avaliações de desempenho em que é/foi a(o) avaliada(o), para consultar aquelas que já foram finalizadas ou tomar ação quanto à que está em andamento, se houver.

| Tipo de avali<br>Desemper | ação<br>nho funcional | v                          |                         | Situação da avaliação<br>Todas             |                         | •                          | Mês/A<br>04/20           | ino ava<br>021 | aliado     |   | ٥         |
|---------------------------|-----------------------|----------------------------|-------------------------|--------------------------------------------|-------------------------|----------------------------|--------------------------|----------------|------------|---|-----------|
| Matrícula                 | Nome do<br>avaliado   | Período<br>AVALIADO        | Situação do<br>período  | Unidade do avaliado<br>(durante avaliação) | Tipo da<br>avaliação    | Período da<br>AVALIAÇÃO    | Situação da<br>avaliação |                | Protocolo  |   |           |
| 12345                     | , inner Anna          | 11/04/2021 -<br>10/04/2022 | Pendente -<br>Avaliação | Seção de Construção<br>de Software         | Desempenho<br>Funcional | 11/04/2021 -<br>10/04/2022 | Aguardando<br>Avaliado   |                |            |   | <u>کر</u> |
| 12345                     |                       | 11/04/2018 -<br>10/04/2021 | Aprovado                | Seção de Construção<br>de Software         | Estágio<br>Probatório   | 11/04/2018 -<br>10/04/2021 | Aprovado                 |                | 10249/2022 |   | ۲         |
|                           |                       |                            | Página:                 | 1 ▼ Linhas p                               | or página: 50           | <u>▼</u> 1·                | - 50 de 827              | M              | <          | > | M         |

Fonte: Autoatendimento - Avaliação de Desempenho

Botão "limpar filtro" restaura valores padrão de todos os campos de filtro e do preenchimento automático.

• Botão "consultar" dispara o fluxo de consulta da avaliação de desempenho pesquisada. Listando os critérios estabelecidos para que o avaliador impute uma pontuação à(ao) avaliada(o), bem como as notas dadas pela(o) avaliadora/avaliador.

Ícone exibido quando a avaliação não tem unidade de lotação. Ao passar o mouse sobre esse ícone, é exibido o nome do órgão externo em que se encontra a(o) avaliada/avaliado.

Icone visível apenas para avaliação com avaliadora/avaliador definida(o). Ao passar o mouse sobre esse ícone, é exibido o nome da(o) avaliadora/avaliador que realizou a avaliação de desempenho pesquisada.

Botão "conferir resultado", quando acionado, dispara o fluxo de conferência do resultado da avaliação por parte da(o) avaliada(o).

#### Tipo de Avaliação

Lista os tipos possíveis de avaliação de desempenho: "Desempenho Funcional"; "Estágio Probatório".

#### Situação da Avaliação

Coordenadoria de Informações Funcionais de Servidores - CIFS

Rua Dr. Quirino, n.º 1.080, CEP 13015-081 Campinas -SP

Cifs.sgp@trt15.jus.br

As situações possíveis para uma avaliação de desempenho são:

· AGUARDANDO RECEBIMENTO: quando a(o) avaliadora/avaliador ainda não iniciou a avaliação;

· EM AVALIAÇÃO: avaliadora/avaliador abriu a avaliação e salvou, mas não finalizou;

 AGUARDANDO AVALIADO: após a(o) avaliadora/avaliador terminar/homologar a avaliação, ela segue para a(o) avaliada(o) analisar o resultado;

• EM REVISÃO: após a(o) avaliada(o) solicitar à(ao) avaliadora/avaliador a revisão da avaliação;

 AGUARDANDO MAGISTRADO: após a(o) avaliada(o) de uma unidade judiciária confirmar ciência quanto ao resultado da avaliação, a(o) magistrada(o) responsável por essa unidade deve homologar o resultado quando, para essa avaliação, ela/ele tiver o papel de homologar (e não o papel de avaliar);

· AGUARDANDO RH: o RH do Tribunal precisa homologar a avaliação de desempenho após:

 - a(o) avaliada(o) de uma unidade judiciária confirmar ciência quanto ao resultado da avaliação cuja(o) avaliadora/avaliador é a(o) magistrada(o) responsável pela unidade (ou seja, essa/esse magistrada(o) tem o papel de avaliar), ou

 - a(o) avaliada(o) de uma unidade não judiciária confirmar ciência quanto ao resultado da avaliação, ou

 - a(o) magistrada(o) da unidade da(o) avaliada(o) homologar o resultado da avaliação feita pela(o) avaliadora/avaliador;

· *APROVADO*: após homologação, por parte do RH, de uma avaliação positiva (nota total é maior ou igual ao mínimo exigido para aprovação);

• *REPROVADO*: após homologação, por parte do RH, de uma avaliação negativa (nota total é menor que o mínimo exigido para aprovação);

· *EM RECURSO*: após o RH cadastrar um número de protocolo de recurso para uma avaliação aprovada ou reprovada.

Observação: quando a avaliação não está relacionada a uma unidade, como no caso em que a(o) avaliada(o) é uma/um servidora/servidor removida(o) para outro órgão, o RH faz o papel de avaliadora/avaliador.

#### Mês/Ano avaliado

Ao clicar no campo Mês/Ano avaliado é apresentado opção para que se digite MM/AAAA e

ao clicar no ícone 🔲 , apresenta-se calendário para a escolha da data:

| 2016 – 20 | 039 🔺 |      | < >  |
|-----------|-------|------|------|
| 2016      | 2017  | 2018 | 2019 |
| 2020      | 2021  | 2022 | 2023 |
| 2024      | 2025  | 2026 | 2027 |
| 2028      | 2029  | 2030 | 2031 |
| 2032      | 2033  | 2034 | 2035 |
| 2036      | 2037  | 2038 | 2039 |
|           |       |      |      |

Fonte: Autoatendimento - Avaliação de Desempenho

A coluna "Situação do Período" lista as seguintes situações possíveis para um período de Avaliação:

· PENDENTE - AVALIAÇÃO;

• *PENDENTE - AVALIAÇÃO E AÇÕES DE TREINAMENTO*: quando a(o) servidora/servidor está pendente de avaliação e não tem as horas de curso para progredir na carreira;

• *PENDENTE - AÇÕES DE TREINAMENTO*: quando a(o) servidora/servidor teve avaliação, mas não tem as horas de curso para progredir na carreira;

· REPROVADO POR AÇÕES DE TREINAMENTO;

· PENDENTE - ENVIO;

\* E outras que são usadas do Módulo Principal.

Linhas por página

Na parte inferior da tela pode-se especificar a quantidade de linhas a serem exibidas na tela (10, 20, 50, 75 ou 100).

#### O AVALIADO:

1. Após o preenchimento e encaminhamento da avaliação pela(o) gestora/gestor e ANTES DE ACIONAR O BOTÃO CIENTE, será necessário consultar e analisar o resultado da avaliação,

acessando TODOS os fatores (Abas DISCIPLINA, RESPONSABILIDADE, PRODUTIVIDADE, ASSIDUIDADE, POTENCIAL e RELACIONAMENTO).

2. A nota total da Avaliação encontra-se na parte superior direita da tela.

- 3. As avaliações que tiverem pontuação entre 140 e 200 pontos estão aprovadas.
- 4. Para que a avaliação seja encaminhada, acione o botão "Ciente".

 Caso discorde da avaliação de desempenho, poderá devolver a ficha com pedido de revisão à(ao) avaliadora/avaliador para que altere ou confirme a pontuação.

6. Ao pedir revisão é obrigatório o preenchimento do campo "Comentários".

7. O pedido de revisão não tem efeito de recurso.

#### REVISÃO

1. No caso de pedido de revisão pela(o) avaliada(o), a avaliação ficará disponível novamente para que a(o) avaliadora/avaliador a altere ou confirme.

2. Mesmo que não haja alterações, será necessário que a(o) avaliadora/avaliador homologue novamente.

3. Uma vez homologada (novamente) pela(o) avaliadora/avaliador, a avaliação seguirá para ciência da(o) servidora/servidor avaliada(o).

#### RECURSO

1. Mantida a avaliação, a(o) avaliada(o) poderá interpor recurso.

2. O recurso deverá ser inserido do Sistema PROAD..

3. Os recursos deverão indicar o fator questionado ou eventual irregularidade identificada na apuração.

4. O recurso será dirigido à Comissão de Avaliação de Desempenho para as providências cabíveis.

#### 4.2 Avaliações finalizadas - como Avaliador

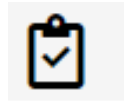

Avaliações finalizadas (como Avaliador)

Coordenadoria de Informações Funcionais de Servidores - CIFS

Possibilita à(ao) usuária(o) logada(o) pesquisar as avaliações de desempenho em que ela/ele próprio foi a(o) avaliadora/avaliador e que estão finalizadas, se houver.

| Desempe             | enho funcional      | •                          |                        | Todas                                      |                         | •                          | 02/2021                  |            | 4 |
|---------------------|---------------------|----------------------------|------------------------|--------------------------------------------|-------------------------|----------------------------|--------------------------|------------|---|
| Unidade<br>Seção de | Construção (        | de Software                | ٢                      | Avaliado                                   |                         |                            |                          |            |   |
| )igite parte        | do texto para pes   | quisar                     |                        | Digite parte do texto p                    | ara pesquisar           |                            | _                        |            |   |
| Natrícula           | Nome do<br>avaliado | Período<br>AVALIADO        | Situação do<br>período | Unidade do avaliado<br>(durante avaliação) | Tipo da<br>avaliação    | Período da<br>AVALIAÇÃO    | Situação da<br>avaliação | Protocolo  |   |
| 34                  | Ana M               | 05/05/2021 -<br>04/05/2022 | Aprovado               | Seção de Construção<br>de Software         | Desempenho<br>Funcional | 05/05/2021 -<br>04/05/2022 | Aprovado 🔝               |            | ۲ |
| 23(-)               | André 🗄 …           | 11/04/2021 -<br>10/04/2022 | Aprovado               | Seção de Construção<br>de Software         | Desempenho<br>Funcional | 11/04/2021 -<br>10/04/2022 | Aprovado 🔒               | 10249/2022 | ۲ |

Abaixo, tela de Pesquisa de avaliações de desempenho finalizadas - como Avaliador":

Fonte: Autoatendimento - Avaliação de Desempenho

O comportamento dos botões da tela acima podem ser visualizados no item 4.1 deste manual.

O campo de filtro "Situação da Avaliação", apresenta o valor padrão "Todas", com possibilidade de escolha das opções:

"Aprovado";

"Reprovado".

Ao se clicar no botão • "Consultar" a tela abaixo é apresentada com os detalhes da avaliação pesquisada:

| Instruções<br><texto acordo="" avaliação="" com="" de="" instruções,="" o="" tipo=""></texto> |                                           |                                              |   |  |  |  |  |
|-----------------------------------------------------------------------------------------------|-------------------------------------------|----------------------------------------------|---|--|--|--|--|
| Identificação do avaliado                                                                     |                                           |                                              | ^ |  |  |  |  |
| Matrícula Nome<br>12345 André :                                                               | Cargo<br>Analista Judiciário              | Lotação<br>Seção de Construção de Software   |   |  |  |  |  |
| Dados da avaliação - NOTA To                                                                  | <b>DTAL</b> : 193,5                       | ₽                                            | ^ |  |  |  |  |
| Período avaliado<br>11/04/2021 a 10/04/2022                                                   | Tipo da avaliação<br>Desempenho Funcional | Situação da avaliação<br>Aguardando Avaliado |   |  |  |  |  |
| <período avaliação="" da=""><br/>23/11/2021 a 10/04/2022</período>                            | Nome do avallador<br>Bruno Reis           | Cargo do avaliador<br>Analista Judiciário    |   |  |  |  |  |
| Data de homologação do avaliador<br>13/05/2021                                                | Data de ciência do avaliado               |                                              |   |  |  |  |  |
| Comentários do avaliado                                                                       |                                           |                                              |   |  |  |  |  |
|                                                                                               |                                           |                                              |   |  |  |  |  |

#### DISCIPLINA RESPONSABILIDADE PRODUTIVIDADE ASSIDUIDADE POTENCIAL RELACIONAMENTO

| Nota: 6                                              | RESPEITO AOS NÍVEIS HIERÁRQUICOS<br>Acata com presteza as ordens de sua chefia imediata e observa os níveis hierárquicos nas relações funcionais. |             |              |  |  |  |  |
|------------------------------------------------------|----------------------------------------------------------------------------------------------------|-------------|--------------|--|--|--|--|
| (1) NÃO ATE                                          | NDEU<br>J PARCIALMENTE                                                                                                    | Ponderações | Providências |  |  |  |  |
| <ul> <li>(3) ATENDEU</li> <li>(4) ATENDEU</li> </ul> | J<br>J PLENAMENTE                                                                                                    |             | //           |  |  |  |  |
|                                                      |                                                                                                    |             |              |  |  |  |  |

| Nota: 2                                                         | CUMPRIMENTO DE NORMAS<br>Cumpre as normas, instruções e/ou regulamentos. |                     |  |  |  |
|-----------------------------------------------------------------|--------------------------------------------------------------------------|---------------------|--|--|--|
| (1) NÃO ATENDEU                                                 | Ponderações                                                              | Providências        |  |  |  |
| (2) ATENDEU PARCIALMENTE                                        | O avaliado apresentou                                                    | As providências são |  |  |  |
| <ul> <li>(3) ATENDEU</li> <li>(4) ATENDEU PLENAMENTE</li> </ul> |                                                                          |                     |  |  |  |

Voltar

#### Fonte: Autoatendimento - Avaliação de Desempenho

| Coordenadoria de Informações Funcionais de Servidores - CIFS | Rua Dr. Quirino, n.º 1.080,<br>CEP <b>13015-081</b><br>Campinas -SP | cifs.sgp@trt15.jus.br |
|--------------------------------------------------------------|---------------------------------------------------------------------|-----------------------|
|                                                              |                                                                     |                       |

4.3 Avaliações pendentes - como Avaliador

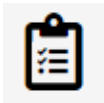

Avaliações pendentes (Avaliador/Homologador)

Possibilita à(ao) avaliadora/avaliador e à(ao) magistrada(o) com papel de homologadora/homologador pesquisar as avaliações de desempenho que estão em andamento (ou seja, cujo fluxo da avaliação ainda não foi finalizado).

Abaixo, tela de Pesquisa de avaliações de desempenho pendentes - como Avaliador ou Homologador":

| Tipo de avali<br>Desempe              | ação<br>nho funcional              | v                               | ]                       | Situação da avaliação<br>Todas             |                         | Ŧ                          | Mês/Ano a<br>02/2021      | valiado 💼 | (  | ٩          |
|---------------------------------------|------------------------------------|---------------------------------|-------------------------|--------------------------------------------|-------------------------|----------------------------|---------------------------|-----------|----|------------|
| Unidade<br>Seção de<br>Digite parte o | Construção d<br>lo texto para peso | e Software<br><sub>quisar</sub> | ٩                       | Avaliado<br>Digile parte do texto par      | ra pesquisar            |                            |                           |           |    |            |
| Matrícula                             | Nome do<br>avaliado                | Periodo<br>AVALIADO             | Situação do<br>periodo  | Unidade do avaliado<br>(durante avaliação) | Tipo da<br>avaliação    | Período da<br>AVALIAÇÃO    | Situação da<br>avaliação  | Protocolo |    |            |
| 23456                                 | Ana 🔛                              | 05/05/2021 -<br>04/05/2022      | Pendente -<br>Avaliação | Seção de Construção<br>de Software         | Desempenho<br>Funcional | 05/05/2021 -<br>04/05/2022 | Aguardando<br>Avaliado    | 1         |    | ۲          |
| 12345                                 | André (++++)                       | 11/04/2021 -<br>10/04/2022      | Pendente -<br>Avaliação | Seção de Construção<br>de Software         | Desempenho<br>Funcional | 11/04/2021 -<br>10/04/2022 | Em avaliação 🔐            | 1         | ŧ≓ | Ì          |
| 3456                                  | José I                             | 23/07/2021 -<br>22/07/2022      | Pendente -<br>Avaliação | Seção de Construção<br>de Software         | Desempenho<br>Funcional | 23/07/2021 -<br>22/07/2022 | Aguardando<br>recebimento |           | ŧ≓ | lacksquare |
| 45678                                 | Marta (r                           | 19/02/2021 -<br>18/02/2022      | Pendente -<br>Avaliação | Seção de Construção<br>de Software         | Desempenho<br>Funcional | 19/02/2021 -<br>18/02/2022 | Aguardando<br>Magistrado  | 1         |    | *          |
|                                       |                                    |                                 | Página:                 | 1 🔻 Linhas po                              | or página: 50           | ▼ 1-                       | 50 de 827                 | <         | >  | N          |

Fonte: Autoatendimento - Avaliação de Desempenho

Os campos "Unidade" e "Avaliado", quando retornarem mais que um resultado, ordená-los-á em ordem alfabética.

No campo filtro "Situação da Avaliação" a lista de opções apresenta a opção "Todas" seguida das seguintes situações:

· AGUARDANDO AVALIADO: após a(o) avaliadora/avaliador terminar/homologar a avaliação, ela segue para a(o) avaliada/avaliado analisar o resultado;

 AGUARDANDO MAGISTRADO: após a(o) avaliada(o) de uma unidade judiciária confirmar ciência quanto ao resultado da avaliação, a(o) magistrada(o) responsável por essa unidade deve homologar o resultado quando, para essa avaliação, ele tiver o papel de homologar (e não o papel de avaliar);

· AGUARDANDO RECEBIMENTO: quando a(o) avaliadora/avaliador ainda não iniciou a avaliação;

· AGUARDANDO RH: o RH do Tribunal precisa homologar a avaliação de desempenho após:

 - a(o) avaliada/avaliado de uma unidade judiciária confirmar ciência quanto ao resultado da avaliação cuja(o) avaliadora/avaliador é a(o) magistrada(o) responsável pela unidade (ou seja, essa/esse magistrada(o) tem o papel de avaliar), ou

 - a(o) avaliada(o) de uma unidade não judiciária confirmar ciência quanto ao resultado da avaliação, ou

 - a(o) magistrada(o) da unidade da(o) avaliada(o) homologar o resultado da avaliação feita pela(o) avaliadora/avaliador;

· EM AVALIAÇÃO: avaliadora/avaliador abriu a avaliação e salvou, mas não finalizou;

· *EM RECURSO*: após o RH cadastrar um número de protocolo de recurso para uma avaliação aprovada ou reprovada.

 EM REVISÃO: após a(o) avaliada(o) solicitar à(ao) avaliadora/avaliador a revisão da avaliação;

Quanto aos itens de tela:

(i) Ícone exibido quando a avaliação não tem unidade de lotação. Ao passar o mouse sobre esse ícone, é exibido o nome do órgão externo em que se encontra a(o) avaliada(o).

O botão "Avaliar", ao ser acionado, permite o preenchimento da avaliação que já tenha sido iniciada e não homologada, com a situação "Em Avaliação".

O botão "Iniciar avaliação" permite o início da avaliação quando:

- a situação da avaliação é igual a "Aguardando recebimento", e
- não há unidade da(o) avaliada(o) na avaliação, e
- a(o) usuária(o) logada(o) tem perfil correspondente à avaliação.

Este botão é exibido quando a situação da avaliação é igual a "Aguardando recebimento", "Em avaliação" ou "Em revisão" e a(o) usuária(o) logada(o) tem perfil que corresponde à avaliação.

Ao se acionar o botão "Iniciar avaliação", que esteja aguardando recebimento, o sistema apresenta tela com as questões e seus respectivos fatores avaliativos.

Para cada questão, a(o) usuária(o) seleciona a resposta desejada. Após, finalizar o preenchimento das respostas, pode-se acionar o botão "Salvar" escolhidas, o sistema grava:

- a opção selecionada para a resposta, se houver;
- "Ponderações": o texto informado pela(o) usuária(o), se houver;
- "Providências": o texto informado pela(o) usuária(o), se houver;1
- "Nota": fica vazia, caso não haja resposta selecionada;
- "Nota total": calcula nota total da avaliação;
- · "Data de homologação do avaliador": fica vazia;
- · "Situação da avaliação": é atualizada.

<sup>&</sup>lt;sup>1</sup> Ao atribuir a pontuação "1 - não atendeu" ou "2 - atendeu parcialmente", é obrigatório o preenchimento dos campos "Ponderações" e "Providências"

Ao acionar o botão "Voltar" o sistema retorna à tela anterior.

| Identificação do av                             | valiado                                   |                              |                                              |   |
|-------------------------------------------------|-------------------------------------------|------------------------------|----------------------------------------------|---|
| Matrícula Nome<br>101648 OTTO                   | Cargo<br>TÉCNICO                          | JUDICIÁRIO                   | Lotação<br>SEÇÃO DE FREQUÊNCIA DE SERVIDORES |   |
| Dados da avaliaçã                               | 0                                         |                              |                                              | E |
| Período Avaliado<br>09/10/2022 a 08/10/2023     | Tipo da avaliação<br>DESEMPENHO FUNCIONAL | Situação da avi<br>EM AVALIA | ilação<br>ÇÃO                                |   |
| Progressão funcional<br>09/10/2022 a 08/10/2023 | Nome do avaliador<br>GIULIANA             |                              | Cargo do availador<br>TECNICO JUDICIARIO     |   |
| Data de homologação do                          | Data de ciência do avaliado               |                              |                                              |   |

#### Tela de avaliação do desempenho - parte 1

Fonte: Autoatendimento - Avaliação de Desempenho

Quando a avaliação é do tipo "Estágio Probatório", e o ícone estiver presente na tela, ao se passar o mouse sobre ele, exibe-se o nome da configuração que está cadastrada no banco de dados para o período avaliado correspondente, indicando a fase do estágio a que se refere a avaliação.

Por exemplo, se o período avaliado é o primeiro período do estágio probatório, exibe-se "1º - relativo aos cinco primeiros meses", conforme consta no banco de dados.

#### Tela de avaliação de desempenho - parte 2

| DISCIPLINA RESPONSABI                                                                          | LIDADE PRODUTIVIDADE ASSIDUIDADE POTENCIAL RELACIONAMENTO Abas                                                                                    |
|------------------------------------------------------------------------------------------------|----------------------------------------------------------------------------------------------------|
|                                                                                                | RESPEITO AOS NÍVEIS HIERÁRQUICOS<br>Acata com presteza as ordens de sua chefia imediata e observa os niveis hierárquicos nas relações funcionais. |
| Nota atribuída ao item avaliado.<br>(1) NÃO ATENDEU<br>(2) ATENDEU PARCIALMENTE<br>(3) ATENDEU | Ponderações Providências                                                                                                    |
| (4) ATENDEU PLENAMENTE                                                                         |                                                                                                    |
|                                                                                                | CUMPRIMENTO DE NORMAS<br>Cumpre as normas, instruções elou regulamentos                                                                           |
| <ul> <li>(1) NÃO ATENDEU</li> <li>(2) ATENDEU PARCIALMENTE</li> <li>(3) ATENDEU</li> </ul>     | Ponderações Providências                                                                                                    |
| (4) ATENDEU PLENAMENTE                                                                         |                                                                                                    |
|                                                                                                | Salvar Homologar Voita                                                                                                    |

Fonte: Autoatendimento - Avaliação de Desempenho

O **AVALIADOR**, após o preenchimento, e para que a nota seja calculada, deve acionar o botão "Salvar" localizado na parte inferior da tela.

A nota total será apresentada na parte superior direita da tela.

As avaliações que tiverem pontuação entre os pontos determinados por cada Tribunal estão aprovadas.

Após respondidos TODOS os fatores, acione o botão "Homologar" para que a avaliação seja encaminhada ao avaliado.

Ao clicar no botão "Homologar a seguinte mensagem aparece na tela:

| Confirmação                                                                                          |             |            |
|----------------------------------------------------------------------------------------------------|-------------|------------|
| Após homologação da avaliação, as respostas das questões não poderão ser alteradas pelo avaliador. C | Confirma ho | mologação? |
|                                                                                                    | Sim         | Não        |
|                                                                                                    |             |            |

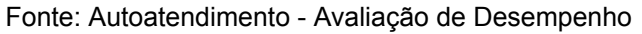

| Coordenadoria   | de  | Informações | Funcionais |
|-----------------|-----|-------------|------------|
| de Servidores - | CIF | S           |            |

Ao clicar no botão "Sim" a mensagem de confirmação de atualização da Avaliação de Desempenho é apresentada:

| Unidade              |                           |                         |                                                | Nome do av                                 | aliado                  |                         |                          |           |
|----------------------|---------------------------|-------------------------|------------------------------------------------|--------------------------------------------|-------------------------|-------------------------|--------------------------|-----------|
| Digite parte do text | o para pesquisa           |                         |                                                | Digite parte of texts                      | ha a hostinoa           |                         |                          |           |
|                      |                           |                         |                                                |                                            |                         |                         |                          |           |
| Matricula            | Nome do avaliado          | Periodo AVALIADO        | Situação do periodo                            | Unidade do avaliado<br>(durante avaliação) | Tipo da avaliação       | Período da<br>AVALIAÇÃO | Situação da<br>avaliação | Protocolo |
| 101648               | OTTO EBERLIN<br>RODRIGUES | 09/10/2022 - 08/10/2023 | PENDENTE - AVALIAÇÃO E<br>AÇÕES DE TREINAMENTO | SEÇÃO DE<br>FREQUÊNCIA DE<br>SERVIDORES    | DESEMPENHO<br>FUNCIONAL | 09/10/2022 - 08/10/2023 | AGUARDANDO<br>AVALIADO 🔒 |           |
|                      |                           |                         |                                                |                                            | Página:                 | 1 • Linhas por págin    | a: 20 💌 1-1 de           | 1 11 < >  |
|                      |                           |                         |                                                |                                            |                         |                         |                          |           |
|                      |                           |                         |                                                |                                            |                         |                         |                          |           |
|                      |                           |                         |                                                |                                            |                         |                         |                          |           |
|                      |                           |                         |                                                |                                            |                         |                         |                          |           |
|                      |                           |                         | $\mathbf{X}$                                   |                                            |                         |                         |                          |           |

4.4 Avaliações finalizadas - como Magistrado

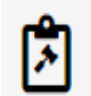

Avaliações finalizadas (como Magistrado)

Possibilita à(ao) usuária(o) logada(o) pesquisar as avaliações de desempenho em que foi a(o) magistrada(o) homologadora/homologador e que estão finalizadas.

Clicando-se no botão acima, que somente é habilitado àqueles que possuem perfil que permite o acesso a ele, a tela abaixo é disponibilizada:

| Tipo de avaliaçã     | io<br>NHO FUNCIOI   | NAL - APRO              | da avaliação<br>/ADO                        | •                                                      | Mês/Ano aval            | ado 🖻                   |                             |           |
|----------------------|---------------------|-------------------------|---------------------------------------------|--------------------------------------------------------|-------------------------|-------------------------|-----------------------------|-----------|
| Unidade              |                     |                         |                                             | Nome do                                                | avaliado                |                         |                             |           |
| Digite parte do text | o para pesquisar    |                         |                                             | Digite parte do t                                      | exto para pesquisar     |                         |                             |           |
| Matrícula            | Nome do<br>avaliado | Periodo AVALIADO        | Situação do<br>período                      | Unidade do<br>avaliado<br>(durante<br>avaliação)       | Tipo da<br>avaliação    | Período da<br>AVALIAÇÃO | Situação<br>da<br>avaliação | Protocolo |
| 925                  | ANA                 | 11/11/2021 - 10/11/2022 | APROVADO -<br>CONCLUÍDO                     | 1º VARA DO<br>TRABALHO<br>DE SÃO<br>JOSÉ DOS<br>CAMPOS | DESEMPENHO<br>FUNCIONAL | 20/06/2022 - 10/11/2022 |                             |           |
| 845                  | CAROLINA            | 18/04/2020 - 17/04/2021 | APROVADO -<br>CONCLUÍDO                     | 1ª VARA DO<br>TRABALHO<br>DE<br>SOROCABA               | DESEMPENHO<br>FUNCIONAL | 18/04/2020 - 17/04/2021 |                             |           |
| 845                  | CAROLINA            | 18/04/2021 - 17/04/2022 | APROVADO -<br>CONCLUÍDO                     | 1ª VARA DO<br>TRABALHO<br>DE<br>SOROCABA               | DESEMPENHO<br>FUNCIONAL | 18/04/2021 - 17/04/2022 |                             |           |
| 311                  | ROBSON              | 31/12/2012 - 30/12/2021 | REPROVADO<br>POR AÇÕES<br>DE<br>TREINAMENTO | 1ª VARA DO<br>TRABALHO<br>DE<br>SOROCABA               | DESEMPENHO<br>FUNCIONAL | 31/12/2012 - 30/12/2021 | APROVADO                    |           |

Fonte: Autoatendimento - Avaliação de Desempenho

O comportamento dos botões da tela acima podem ser visualizados no item 4.1 deste manual.

#### 4.5 Avaliações - como RH

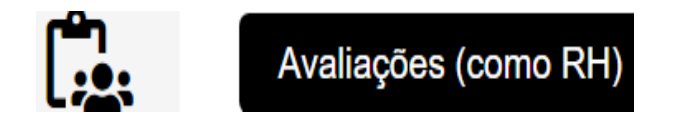

Possibilita, à(ao) servidora/servidor da área de Gestão de Pessoas (RH) responsável por avaliações de desempenho, a verificação das situações de avaliações e a realização de ações necessárias ao seu andamento.

Exemplos:

- · definição de novo avaliador;
- · preenchimento da avaliação no lugar do avaliador;
- · homologação de avaliações que estão aguardando o RH;

cifs.sgp@trt15.jus.br

· definição de protocolo de recurso.

Ao clicar no botão "Avaliações (como RH)" a tela abaixo é apresentada. No campo "Situação da Avaliação" é exibida a opção "Todas", seguida de lista com as situações detalhadas no item 4.1 deste manual.

| Tipo de avaliaçã<br>DESEMPEN                    | ®<br>IHO FUNCIONAL 🛛 👻            | TODAS                   |                         | Mês/Ano avaliado                                                              | Ē                       |                         |                          |           |   |
|-------------------------------------------------|-----------------------------------|-------------------------|-------------------------|-------------------------------------------------------------------------------|-------------------------|-------------------------|--------------------------|-----------|---|
|                                                 |                                   | AGUARDANDO AVALI        | ADO                     |                                                                               |                         |                         |                          |           |   |
| Unidade<br>Digite parte do texto para pesquisar |                                   | - AGUARDANDO MAGISTRADO |                         | Nome do avaliado<br>Digite parte do tento para pesquisar                      |                         |                         |                          |           |   |
|                                                 |                                   | AGUARDANDO RECE         | BIMENTO                 |                                                                               |                         |                         |                          |           |   |
| Matricula                                       | Nome do avaliado                  | AGUARDANDO RH           |                         | Unidade do avaliado<br>(durante avaliação)                                    | Tipo da avaliação       | Período da<br>AVALIAÇÃO | Situação da<br>avaliação | Protocolo |   |
| 918                                             | AUGUSTO                           | EM AVALIAÇÃO            |                         | ÁREA DE PREPARAÇÃO<br>DE DIÁRIAS DE<br>MAGISTRADOS                            | DESEMPENHO<br>FUNCIONAL | 11/09/2022 - 10/09/2023 | AGUARDANDO RH            |           | Ê |
| 83976                                           | CARLOS HENRIQUE<br>CHRISTOFOLETTI | EM RECURSO              |                         | ÁREA DE PREPARAÇÃO<br>DE DIÁRIAS DE<br>MAGISTRADOS                            | DESEMPENHO<br>FUNCIONAL | 28/02/2020 - 26/02/2021 | APROVADO 矗               |           | ۲ |
| 8804                                            | RICARDO I                         | EM REVISÃO              |                         | ÁREA DE PREPARAÇÃO<br>DE DIÁRIAS DE<br>MAGISTRADOS                            | DESEMPENHO<br>FUNCIONAL | 13/03/2020 - 12/03/2021 | aprovado 矗               |           | ۲ |
| 8804                                            | RICARDO                           | REPROVADO               | CONCLUIDO               | <ul> <li>ÁREA DE PREPARAÇÃO</li> <li>DE DIÁRIAS DE<br/>MAGISTRADOS</li> </ul> | DESEMPENHO<br>FUNCIONAL | 13/03/2021 - 12/03/2022 | aprovado 矗               |           | ۲ |
| 94412                                           | FRANCIELLE                        | 31/08/2020 - 30/08/2021 | APROVADO -<br>CONCLUÍDO | ÁREA DE PSICOLOGIA                                                            | DESEMPENHO<br>FUNCIONAL | 31/08/2020 - 30/08/2021 | APROVADO 矗               |           | ۲ |
| 94412                                           | FRANCIELLE                        | 31/08/2021 - 30/08/2022 | APROVADO -<br>CONCLUÍDO | ÁREA DE PSICOLOGIA                                                            | DESEMPENHO<br>FUNCIONAL | 31/08/2021 - 30/08/2022 | aprovado 矗               |           | ۲ |
| 94412                                           | FRANCIELLE                        | 31/08/2022 - 30/08/2023 | APROVADO -<br>CONCLUÍDO | ÁREA DE PSICOLOGIA                                                            | DESEMPENHO<br>FUNCIONAL | 31/08/2022 - 30/08/2023 | APROVADO 🔒               |           | ۲ |
| 82970                                           | FERNANDO                          | 15/12/2020 - 14/12/2021 | APROVADO -              | ASSESSORIA DE                                                                 | DESEMPENHO              | 19/04/2021 - 14/12/2021 | APROVADO 🔒               |           | ۲ |

Tela Pesquisa de avaliações de desempenho - como RH

Fonte: Autoatendimento - Avaliação de Desempenho

Quanto ao botão "Definir protocolo do recurso" **\***, sua exibição ocorre quando a situação da avaliação é igual a "Aprovado", "Reprovado" ou "Em recurso" e a situação do período avaliado é igual a "PENDENTE - AVALIAÇÃO" e a(o) usuária(o) logada(o) tem o perfil de Gestão de Pessoas/RH correspondente à avaliação.

O ícone • é exibido quando a avaliação não tem unidade de lotação. Ao passar o mouse sobre esse ícone, é exibido o nome do órgão externo em que se encontra a(o) avaliada(o).

# HISTÓRICO DE ALTERAÇÕES

| Data       | Versão | Descrição                       | Autor      | Aprovado Por |
|------------|--------|---------------------------------|------------|--------------|
| 24/11/2023 | 1.0    | Criação do Manual de<br>Usuário | CIFS/TRT15 | CSAN         |
|            |        |                                 |            |              |
|            |        |                                 |            |              |
|            |        |                                 |            |              |

Rua Dr. Quirino, n.º 1.080, CEP 13015-081 Campinas -SP ٦